# **INSTRUCIONES DOBLE AUTENTIFICACIÓN**

### QUE DEBEMOS HACER <u>SI SE NOS HA BLOQUEADO EL SISTEMA PERO YA LO</u> HEMOS UTILIZADO ANTES

1º Escribir un correo indicando que queremos que nos reseteen la cuenta a

## soporte.2fa@educa.jcyl.es

2º Nos dirigimos a la Google Play Store y buscamos la aplicación **Google Authenticator,** una vez instalada iniciamos sesión con una cuenta personal con la de educacyl.

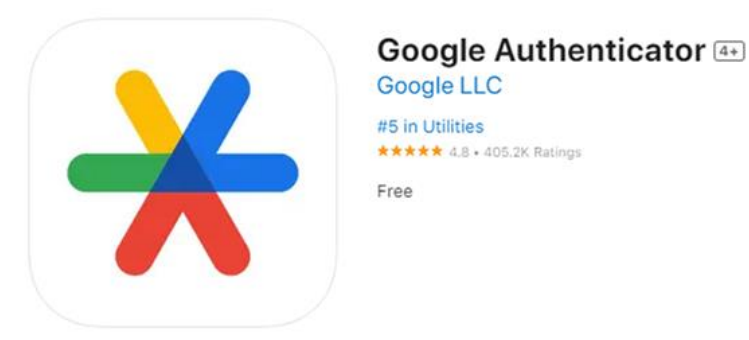

En el caso de que ya la tuviéramos debemos desinstalarla y volverla a instalar.

**3º** Ahora vamos a la aplicación donde nos pide el código (Teams, Onedrive...). Nos aparecerá una venta que pone se necesita más información les damos en "Siguiente".

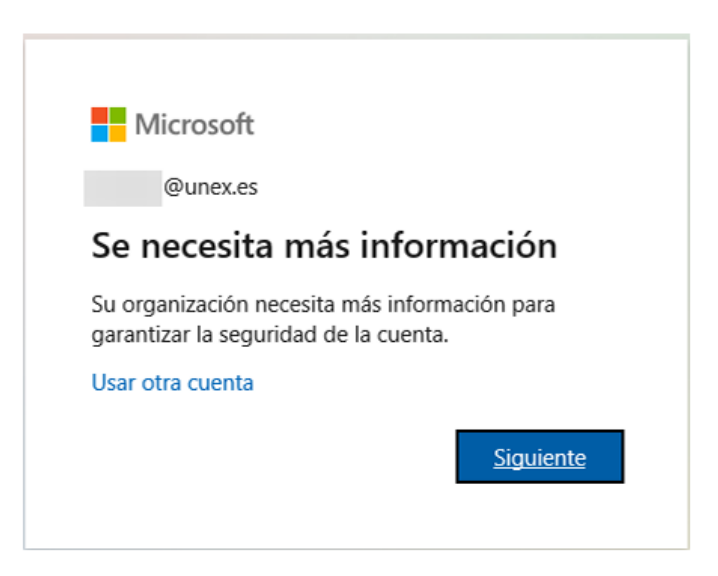

**4º** Una vez dado en siguiente no aparecerá la venta donde nos pide que instalemos la aplicación de Microsoft, pero le daremos en "Quiero usar otra aplicación.

#### Microsoft Authenticator

|   | Para empezar, obtenga la aplicación                                                                                                    | 1. |  |
|---|----------------------------------------------------------------------------------------------------|----|--|
| · | En el teléfono, instale la aplicación Microsoft Authenticator. Descargar ahora                                                                                                    |    |  |
|   | Después de instalar la aplicación Microsoft Authenticator en su dispositivo, elija "Siguier                                                                                                    |    |  |
|   | Charles and the state of the state of the st |    |  |
|   | Quiero usar otra apicación de autenticación                                                                                                    |    |  |

×

Nos aparecerá otra ventana donde daremos siguiente y nos aparecerá nuestro correo de educacyl. Copiamos el correo y nos dirigimos a la aplicación Google Authenticator y le daremos en "Agregar Código" --> "Ingresar clave de config.". Una vez allí pegamos la cuenta de educacyl en donde pone **"Nombre de la cuenta".** Regresamos a donde estaba el correo y el código y esta vez copiamos el código. Y lo pegamos en la aplicación de Google Authenticator en la parte que pone **"Tu Ilave"** y damos en agregar. Veremos un código de 6 dígitos el cuál cambia cada 30 segundos.

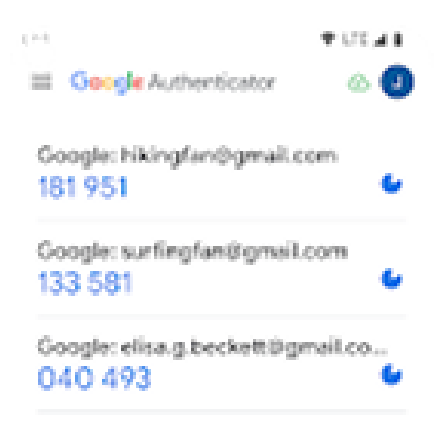

#### QUE DEBEMOS HACER SI NO LO HEMOS UTILIZADO NUNCA

En caso de no haberlo utilizado nunca deberemos seguir los pasos desde el punto 2. en adelante